### 保護者の方向け

# お子さまが安心して通信機器を使うために

フィルタリングに関する重要なお知らせ

### 20歳未満のお子さまの保護者の方へ

「青少年が安全に安心してインターネットを利用できる環境の整備等に関する法律」により、青少年を有害な情報やトラブルから守るために、 18歳未満の青少年がインターネットを利用する場合、原則としてフィルタリングサービスの設定やご利用いただくことが必要です。 また、ソフトバンクでは、安全に安心してインターネットをご利用いただけるようフィルタリングサービスの対象を20歳未満としています。

お子さまをインターネットのさまざまなトラブルから守り安心、安全にお使いいただくために、フィルタリングの設定をお願いします。

| インターネット<br>サービスのリ<br>スクを知りま<br>しょう | サイトの閲覧・アプリの利用<br>インターネットは青少年の健全な成長に<br>悪影響を及ぼす違法・有害情報に触<br>れる可能性があります。有害サイト閲覧<br>や有害アプリ利用により、犯罪に巻き込<br>まれる可能性が高まります。                                                               | SNSなどの利用<br>近年SNSなどを通じ見知らぬ相手と<br>のやり取りにより、トラブルにあう青少<br>年が増えています。また犯罪の被害者<br>になるだけでなく、知らないうちに加害<br>者になるリスクもあります。 | 安心ネットづくり促進協議会では、インターネットやSNSの使<br>い方に関する情報を提供しています。ぜひご確認いただき、<br>お子さまと通信機器やSNSを利用する際のルール作りの参<br>考にしてください。<br>SNSやフィルタリングサービスの利用に関する情報はこちら<br>(https://www.good-net.jp/safe-internet/)<br>発行元:安心ネットづくり促進協議会 |  |  |  |
|------------------------------------|----------------------------------------------------------------------------------------------------|----------------------------------------------------------------------------------------------------|----------------------------------------------------------------------------------------------------|--|--|--|
| 保護者の方<br>へのお願い                     | <ol> <li>①フィルタリングサービスを利用しない場合、法定代理人同意書の「加入しない場合の理由」を記入し、提出が必要です。</li> <li>②店頭でのフィルタリング設定を希望されない場合は、法定代理人同意書の「設定不要申出」を記入し、提出が必要です。</li> <li>保護者の方の責任において、ご家庭等で必ず行ってください。</li> </ol> |                                                                                                    |                                                                                                    |  |  |  |

フィルタリングを設定することで、違法・有害情報に触れるリスクを減らすことが出来ます。しかし完全には取り除けないことを理解し、 各ご家庭内でお子さまにあった<u>利用ルールを決めましょう</u>。保護者の方が<u>利用状況を随時把握・確認</u>することも大切です。

# Google ファミリー リンク設定手順

### 概要

「ファミリー リンク」のアプリを使用すると保護者は保護者の Android デバイスや iOS デバイスから、お子様の Android デバイスや Chrome デバイスまたは iOS デバイスやウェブ上でログインしている Google のアプリやサービスの利用、ウェブサイトの制限、利用時間などを管理できる ようになります。保護者用とお子様用の Google アカウントを作成し、それらをリンクすることでご利用可能となります。詳細情報は Google の ウェブサイトにてご確認ください。

(https://families.google.com/intl/ja\_ALL/familylink/#)

## ■ ウェブフィルターの強度

初期設定後、Google Chrome 利用時に「成人向けサイトを可能な限りブロックする」ようになります。また「セーフサーチ(Google 検索で露 骨な性表現や暴力表現を含む検索結果を除外する機能)」がオンになります。

## ■ 主要なアプリの利用

ファミリー リンク利用時は、制限対象のアプリは Google Play からダウンロードできなくなります。なお、フィルター強度の設定に関わらず、12歳 以下の方が初期設定を完了すると、YouTube アプリが利用できなくなります。YouTube Kids アプリをご利用ください。

初期設定(ご利用になられるお子さまが12歳以下の場合の手順です) お子さまの機種で設定(一部保護者の方の機種が必要です) 重要

#### こちらは12歳以下のお子 さま向け設定手順です! ※13歳以上のお子さまの初期設定 手順は4ページ以降をご覧ください。

①保護者の方のスマホまたはパソコン※1 (ブラウザ機能付き携帯電話を含む)

②お子さまの Chromebook 端末

※1パソコンからの設定はhttps://families.google.com/intl/ja/familylink/でご確認ください。

### ③保護者の方のクレジットカード

④保護者の方の Google アカウント (メールアドレス・パスワード)

※アカウントはこちらから取得できます。

https://www.google.com/accounts/NewAccount?hl=ia

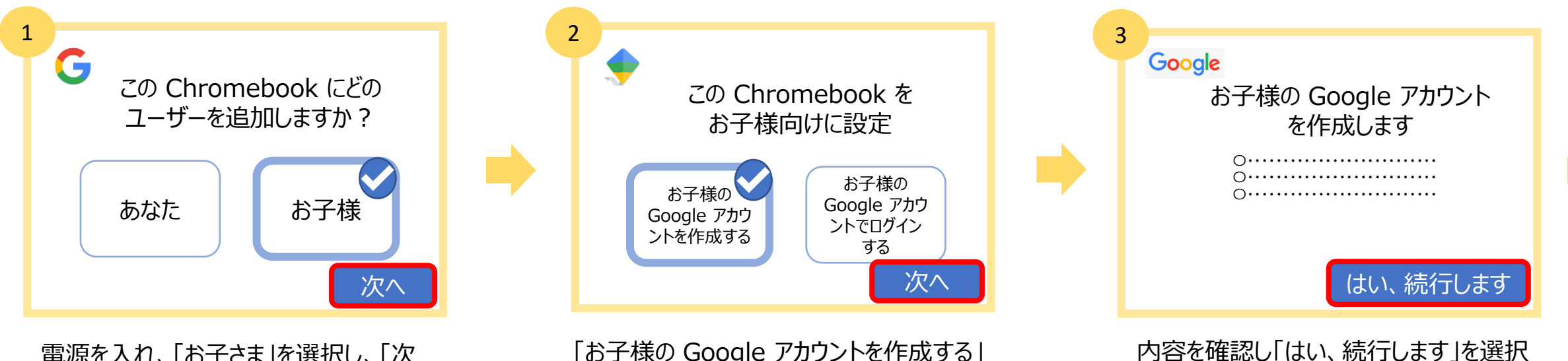

電源を入れ、「お子さま」を選択し、「次 へ」を選択

「お子様の Google アカウントを作成する」 を選択し、「次へ」を選択

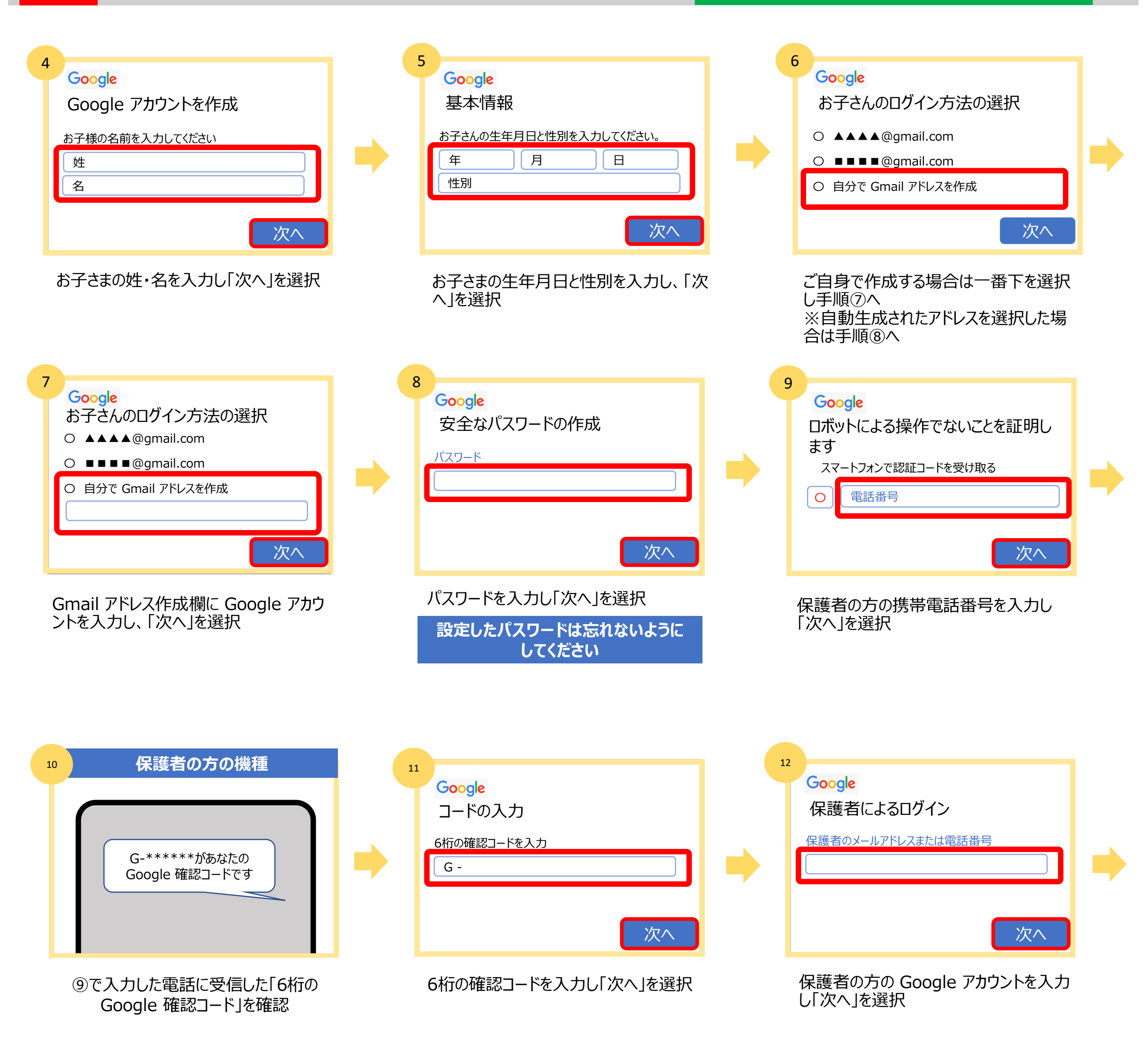

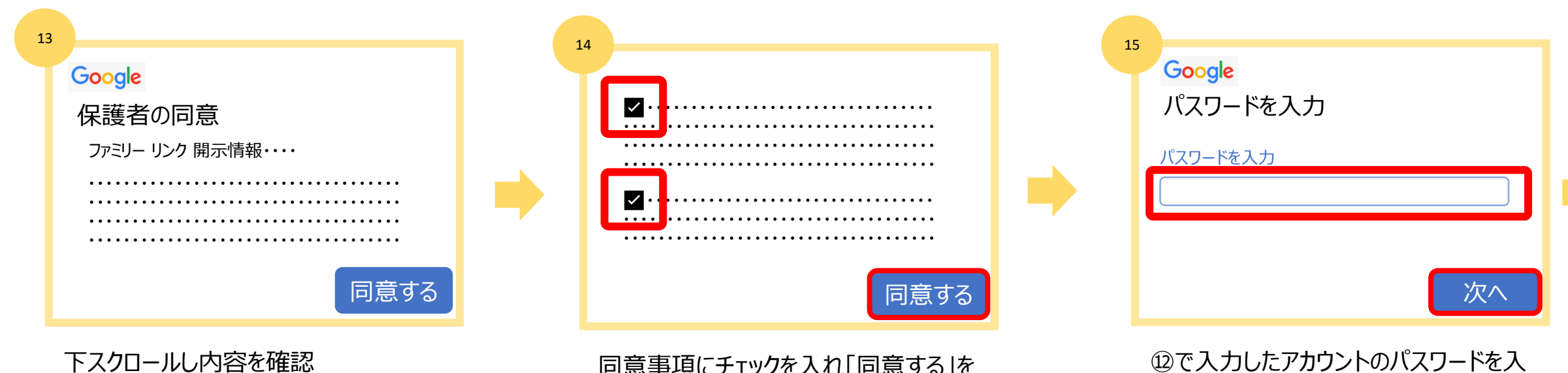

同意事項にチェックを入れ「同意する」を 選択 迎で入力したアカウントのパスワードを入 力し「次へ」を選択

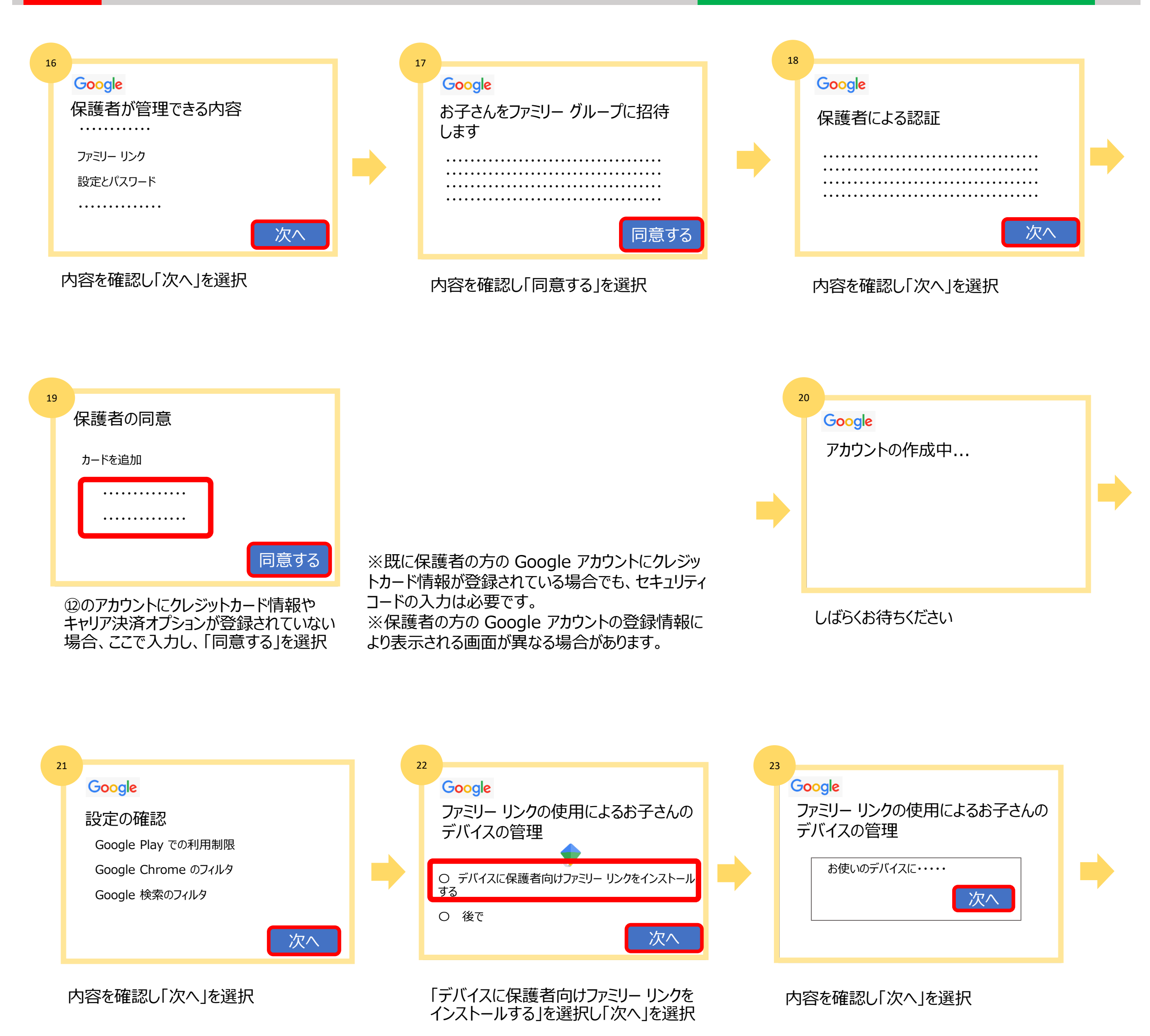

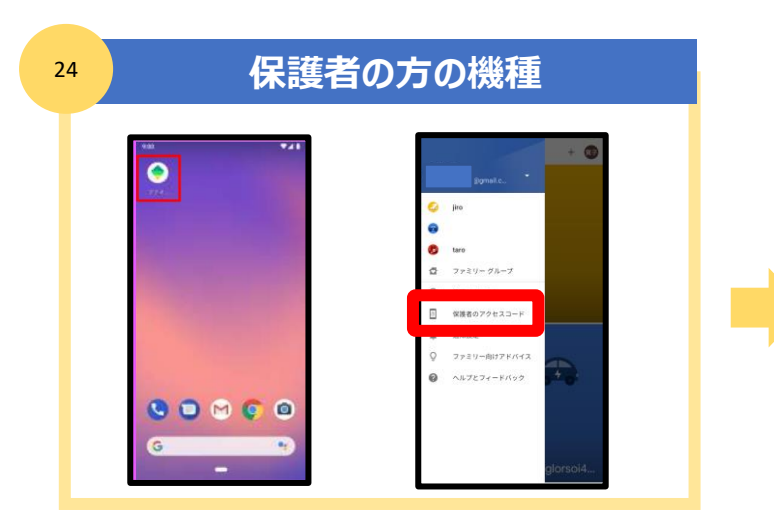

| 保護者のコードを入力してくだ | さい |
|----------------|----|
|                |    |
|                |    |

25

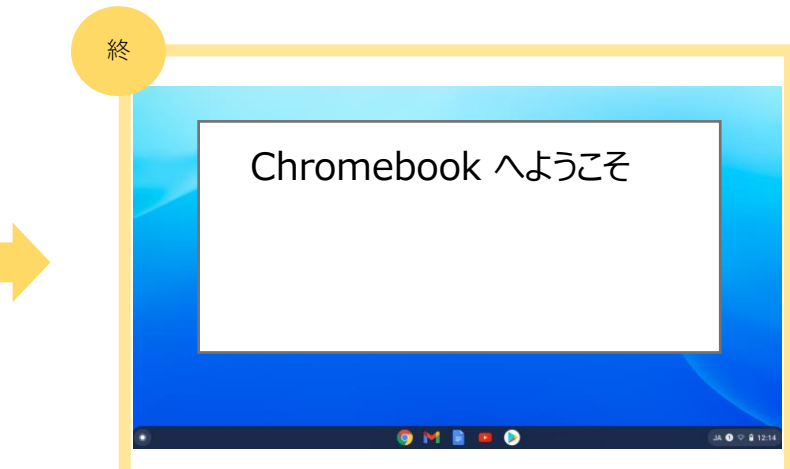

保護者の端末にファミリー リンクアプリがイ ンストールされます。インストール後、ファミ リー リンクアプリを起動。左上のメニューか ら「保護者のアクセスコード」を選択し、6 桁の保護者コードを確認

保護者の端末にファミリー リンクアプリをインストール後、Chromebookの画面で 保護者コードを求められるので、20で表示 した6桁の「保護者のアクセスコード」を入力

「 Chromebook へようこそ」の画面が開 きご契約いただいた Chromebook が利 用可能になります

#### こちらは13歳以上のお子 さま向け設定手順です!

初期設定前に保護者の方の Google アカウント(メールアドレス・パスワード)をご準備ください。 ※12歳以下のお子さまの初期設定手順は1ページ以降をご覧ください

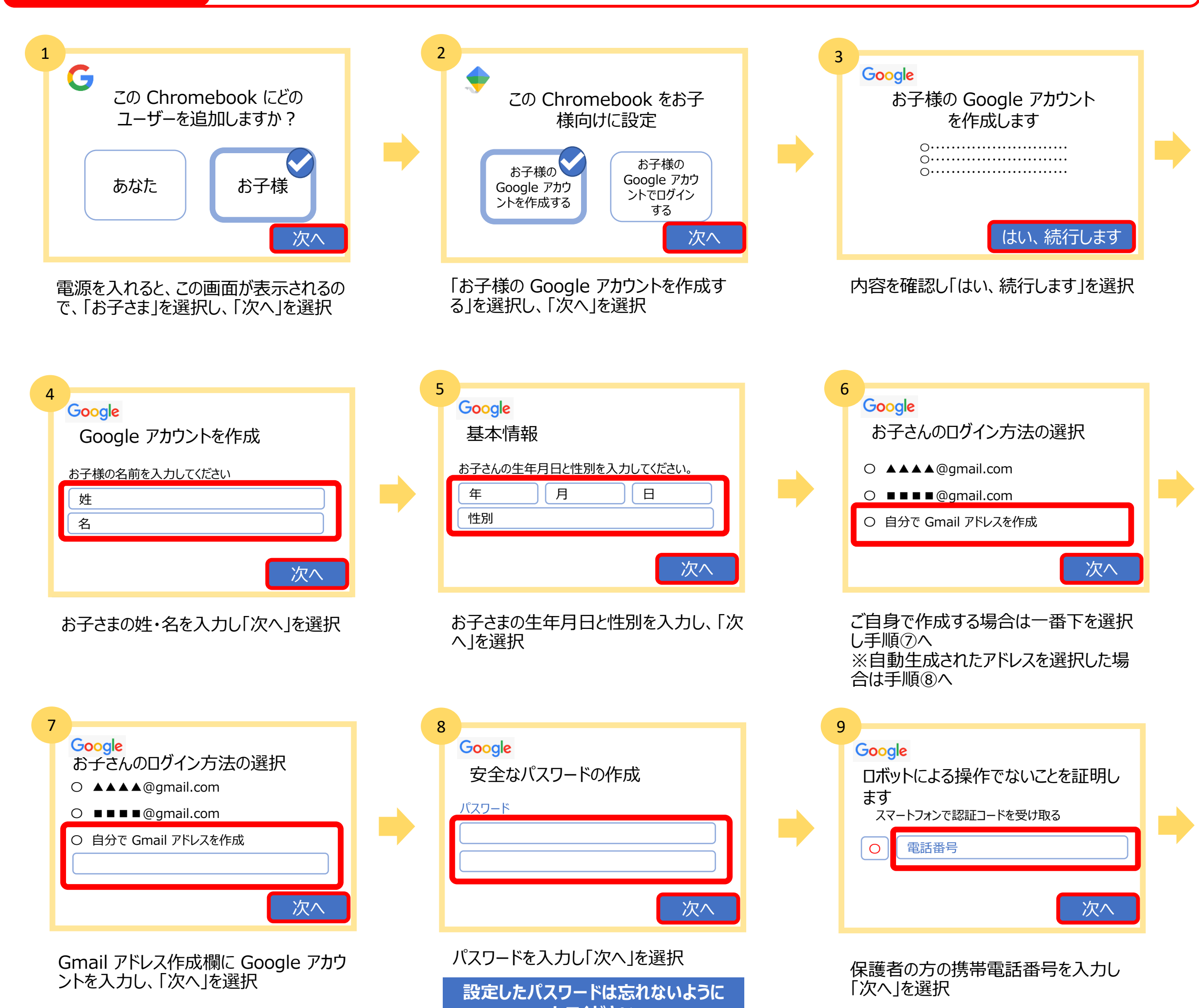

### してください

| 10 保護者の方の機種                   | 11                                           |   | 12                                                                                |
|-------------------------------|----------------------------------------------|---|-----------------------------------------------------------------------------------|
| G-****があなたの<br>Google 確認コードです | Google<br>コードの入力<br>6桁の確認コードを入力<br>G -<br>次へ | • | Google<br>電話番号を追加しますか?<br><br>0*0*******<br>0*0*******<br>0*0*******<br>0*0****** |

⑨で入力した電話に受信した「6桁の Google 確認コード」を確認 6桁の確認コードを入力し「次へ」を選択

スクロールして内容を下まで確認し「はい、 追加します」を選択

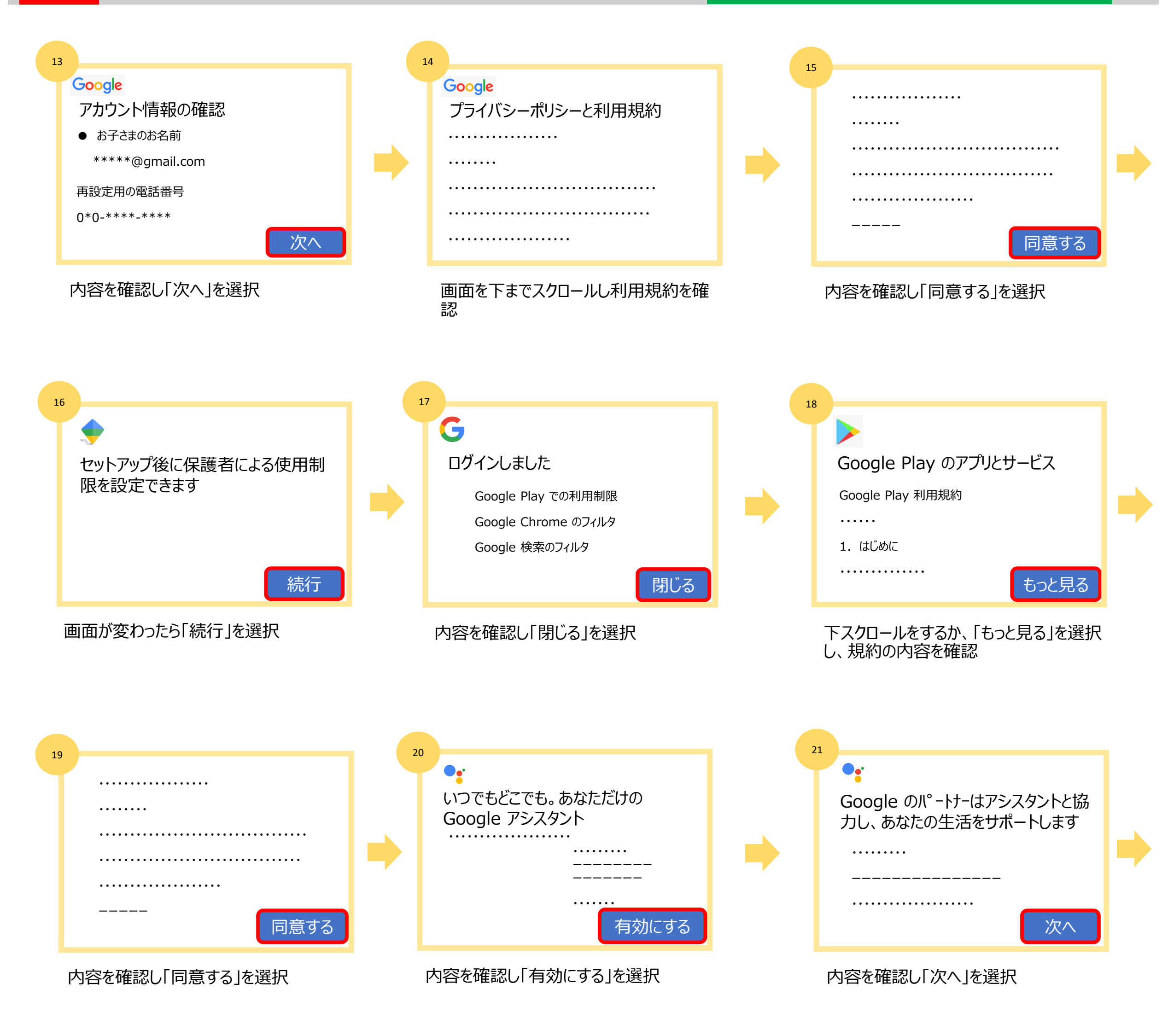

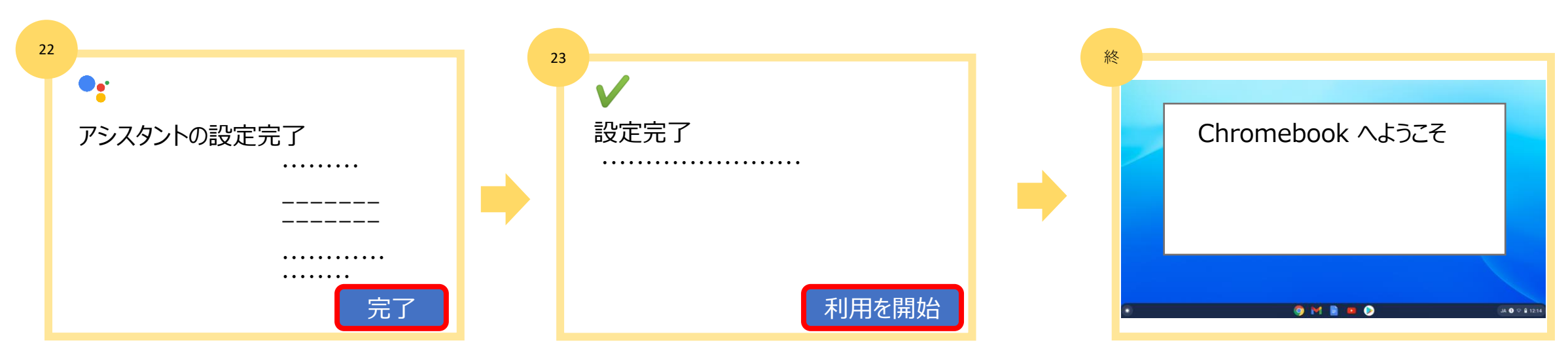

内容を確認し「完了」を選択

「利用を開始」を選択

「 Chromebook へようこそ」の画面が開 きご契約いただいた Chromebook が 利用可能になります